# **SEZ Online Manual**

# <u>Softex</u>

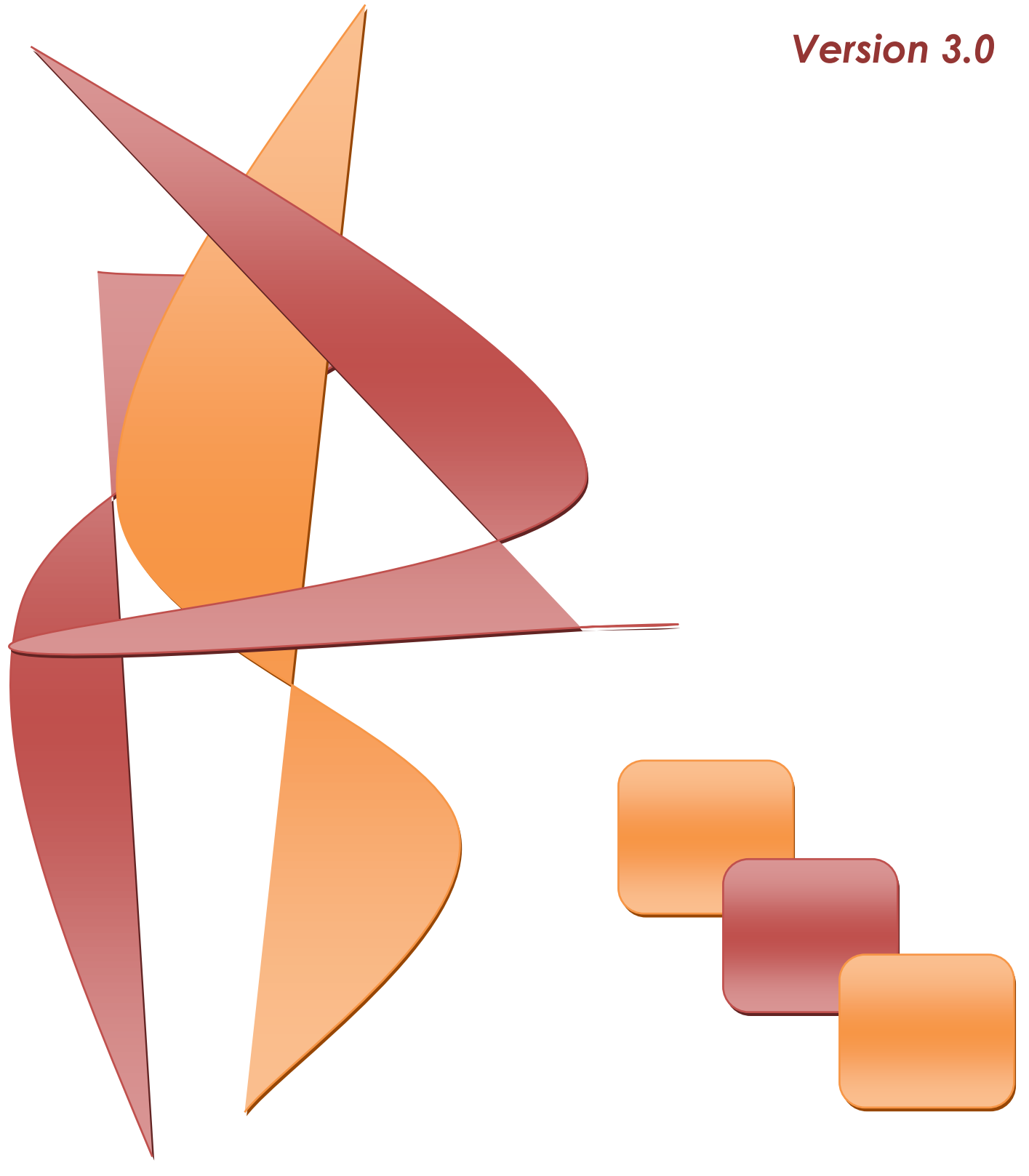

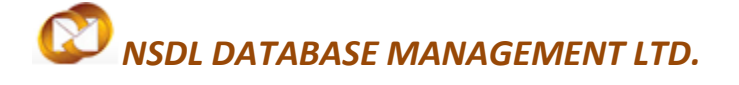

### **Table of Contents**

| 1 | Introduction                                    | 2 |
|---|-------------------------------------------------|---|
| 2 | Roles and Functionalities in SEZ-ONLINE system  | 2 |
| 3 | Preparation of Softex Form in SEZ-Online System | 2 |
| 4 | Workflow of SOFTEX                              |   |
| 5 | Printing of SOFTEX Through SEZ Online System    |   |
| 6 | Important Notes and Additional Features         |   |

### **1** INTRODUCTION

This module covers procedure for preparation and submission of Softex form in SEZ Online System. Following are the stages for processing Softex form in SEZ Online System –

- Preparation of Softex Form.
- Submission of the Softex Form to Development Commissioner.
- Approval of Softex Form by the Development Commissioner.

For filing Softex, Units have to obtain Softex form numbers for single as well as bulk Softex on RBI website (http://rbi.org.in/scripts/EDF\_UserDetails.aspx). The acquired Softex number needs to be captured in SEZ Online System during creation of Softex transaction. Units will have to declare information for all the invoices, irrespective of whether the invoice value in greater than or less than \$25,000.

### 2 ROLES AND FUNCTIONALITIES IN SEZ-ONLINE SYSTEM

Following user are involved in the processing of SOFTEX transaction:

- From Unit
  - o Unit Maker
  - Unit Approver
- From DC Office
  - DC Initiator
  - o DC Verifier
  - o DC Approver

For detailed information and steps regarding user creation and role assignment, kindly refer the manual for 'User Management'.

### **3** PREPARATION OF SOFTEX FORM IN SEZ-ONLINE SYSTEM

For Preparation of SOFTEX, a 'Maker-Checker' concept has been incorporated at the unit's end, in the SEZ Online system. The SOFTEX document has to be prepared by the 'Unit Maker' user.

The Unit Maker prepares a SOFTEX request and submits it to the Unit Approver user, who verifies/checks the correctness of the request before submitting it to Development Commissioner's office.

To allow the Unit Maker to file for SOFTEX transactions, Unit Admin has to assign the functionality of "SOFTEX" to the user. On assignment of the "SOFTEX" functionality, user will be provided with a link named "SOFTEX". On clicking on this link, SOFTEX form will be opened.

|                                 |                                             |                               |                     |                       | Government of India<br>Ministry of Commerce & |
|---------------------------------|---------------------------------------------|-------------------------------|---------------------|-----------------------|-----------------------------------------------|
| SEZ Online v2.49                | Welcome Unit Maker Feb 20                   | 6, 2014                       | Home Help Pr        | eferences Logo        | ut 🛛 💩 Department of (                        |
| Inbox                           | Inbox                                       |                               |                     |                       |                                               |
| Search Request                  | Request From Date (DD/MM/YYYY)              | 27/01/2014                    |                     | Request Id            | i i                                           |
|                                 | Request To Date (DD/MM/YYYY)                | 26/02/2014                    |                     | Request T             | ype SELECT 💌                                  |
| Bill of Entry                   | Note : The 'From Date' and 'To Date' is not | t a mandatory criteria if Rec | quest ld is mention | ed. However while sea | arching with 'Request type' , it is a ma      |
| DTA Sales                       |                                             |                               | Search              | Reset                 |                                               |
|                                 |                                             |                               |                     |                       |                                               |
| DTAPEx                          | Pending Requests : 0                        |                               |                     |                       |                                               |
| Intra SEZ Transfer              | There are no data records to display.       |                               |                     |                       |                                               |
| Shipping Bill 🕨 🕨               |                                             |                               |                     |                       |                                               |
|                                 |                                             |                               |                     |                       |                                               |
| Softex 🕨                        | Softex Form                                 |                               |                     |                       |                                               |
| Temporary Removal               | Softex Contract                             |                               |                     |                       |                                               |
|                                 |                                             |                               |                     |                       |                                               |
| Entity Details                  |                                             |                               |                     |                       |                                               |
| Update Part Consignment Request |                                             |                               |                     |                       |                                               |
| Free Form                       |                                             |                               |                     |                       |                                               |
| APR Form                        |                                             |                               |                     |                       |                                               |
| Previous years APR information  |                                             |                               |                     |                       |                                               |
| Prepare montiny Reports         |                                             |                               |                     |                       |                                               |
|                                 |                                             |                               |                     |                       |                                               |
|                                 | Fig: Screensho                              | ot of menu opt                | ion for SC          | )FTFX form            |                                               |

Once the Unit Maker will click on the "Softex Form", the below page will be displayed.

| SEZ Online v2.49                                                                                                    | Welcome Unit Maker                                                                                                    | Feb 26, 2014                     | Home Help | Preferences                                         | Logout                                  | Government of India<br>Ministry of Commerce & Industry<br>Department of Commerce |
|----------------------------------------------------------------------------------------------------|----------------------------------------------------------------------------------------------------|----------------------------------|-----------|-----------------------------------------------------|-----------------------------------------|----------------------------------------------------------------------------------|
| Inbox<br>Search Request<br>Reports<br>Bill of Entry<br>DTA Sales<br>DTA Procurement<br>DTAPEx<br>Intra SEZ Transfer<br>Shipping Bill<br>Sub Contracting<br>Softex | Softex Details General Details : Letter of Permission (LOP) No : Period From Date: * Reasons for delay in filing / details of delay approval | D. 15/DRL-SLKM/2/SSEZ/2010       | Sof       | Date of<br>Period                                   | f LOP Issued :<br>To Date: <sup>*</sup> | 04/06/2010                                                                       |
| Temporary Removal<br>Zone to Zone Transfer Form<br>Entity Details<br>Update Part Consignment Request                                                              | Exporter's Details<br>Name of the exporter<br>Address of the exporter                                                                        | satish sez 333<br>address line 1 | <u> </u>  | SEZ Center Deta<br>SEZ Name & Port c<br>SEZ Address | ils<br>ode                              | Satish Paripelli,Abcdeg Address line 1                                           |

SEZ Online Manual

| Free Form<br>APR Form<br>Previous years APR Information<br>Prepare Monthly Reports<br>LUT<br>LOA<br>Status Certification<br>Status Certification | City/Town/Village<br>State<br>PIN<br>IEC Code                            | address line 2<br>address line 3<br>abcd<br>Maharashtra<br>400013<br>imp333 | Other Details<br>Name of the Authorised Data Com<br>Service Provider <sup>*</sup><br>Other service provider | Address line 2<br>Address line 3           |
|----------------------------------------------------------------------------------------------------|--------------------------------------------------------------------------|-----------------------------------------------------------------------------|----------------------------------------------------------------------------------------------------|--------------------------------------------|
|                                                                                                    | Authorised Dealer & Bank I<br>Authorised Dealer code *                   | Details                                                                     | Authorised Dealer Name<br>Authorised Dealer Address                                                         |                                            |
|                                                                                                    | Single Softex  Bulk Softex Bulk Softex Bulk Softex Secure Bank of India. | O<br>e are eligible to submit Software Export in<br>Save                    | formation in Bulk Softex format as per the                                                                  | e requirements / conditions specified by   |
|                                                                                                    | Upload template file:<br>Upload template file:<br>Stribmit Cancel        |                                                                             | Browse Upload •Nu                                                                                           | mber of files allowed to upload is limited |

### Fig: Screenshots of blank SOFTEX form

Softex general details consist of all the relevant information of the Exporter unit, Period of Export and Authorized Dealer details. The information in this Tab has been segregated in following sections.

- 1. General Details
- 2. Exporter Details
- 3. Authorized dealer and Bank details.

Below Table refers all the fields in Softex General Detail's section and implies the impact of each of the information in terms of generating a "Softex Form".

| Field Name                | Functionalities                                                        |
|---------------------------|------------------------------------------------------------------------|
| Letter of Permission (LOP | LOA/LOP number refers to the permission Letter number issued by DC     |
| No)                       | office to a company for setting up a SEZ unit. In general details Tab, |

SEZ Online Manual

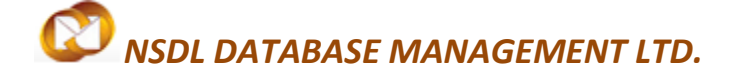

| So | ftex |
|----|------|
|    |      |

|                                        | this information will be populated automatically as the said unit                                                                                                    |
|----------------------------------------|----------------------------------------------------------------------------------------------------|
|                                        | already got the permission Letter and register in SEZ-Online System.                                                                                                    |
| Date of LOP Issued                     | The LOP/LOA issued date would be mentioned in this field and it would be auto-populated by default.                                                                                                    |
| Period From Date and To<br>Date        | The period in between the SEZ unit will raise all the export invoices to<br>the client will fall between this From date and To date. I.e. If the From<br>Date is 01.01.2014 and To date is 31.03.2014, All the invoices date<br>should be a date during this particular period.<br>There are certain criteria's in order to have an understanding on the<br>date functionalities in Softex Form. |
|                                        | 1. Period To date cannot be a future date.                                                                                                    |
|                                        | 2. Difference between period date and period from date cannot be more than 90 days.                                                                                                    |
|                                        | 3. From date cannot be older than one year from the present date.                                                                                                    |
| Reason for delay in filling            | When the difference between From date and System date is greater<br>than 75 days, Reason for delay submission is mandatory. Unit will<br>require giving a sufficient justification to DC in writing in this particular<br>field.                                                                                                    |
| Auto-Populated Fields                  | <ul> <li>Refer the General details screen-shot above. All the Auto-populated fields are marked. Further details of all the fields given below.</li> <li>1. Name of the Exporter. 2. Address of the Exporter 3. SEZ name and Port code 4. SEZ Address.</li> </ul>                                                                                                    |
| Authorized Datacom<br>service provider | Put the Service Provider Name.                                                                                                    |
| Authorized Dealer Code                 | An Authorized Dealer is a Bank by which all the monetary dealing will<br>be done in order have a sound software export and getting the<br>remittance in Foreign Currency.                                                                                                    |

SEZ Online Manual

Page 5

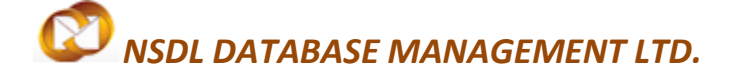

|                        | The Reserve Bank may, on an application made to it in this behalf,<br>authorize any person to deal in foreign exchange. An authorization<br>under this section shall be in writing and - |
|------------------------|----------------------------------------------------------------------------------------------------|
|                        | <ul> <li>May authorize transactions of all descriptions in foreign<br/>currencies or may be restricted to authorizing dealings<br/>in specified foreign currencies only;</li> </ul>      |
|                        | ii. May authorize dealings in all foreign currencies or may                                                                                                    |
|                        | be restricted to authorizing specified transactions only;<br>iii. May be granted to be effective for a specified period, or                                                              |
|                        | within specified amounts;                                                                                                    |
|                        | <ul> <li>May be granted subject to such conditions as may be<br/>specified therein.</li> </ul>                                                                                           |
|                        | Every Authorized dealer has a Specific and unique Code given by RBI.<br>Unit user requires putting the Code in this particular field.                                                    |
|                        |                                                                                                    |
| Authorized Dealer Name | Name of Authorize dealer/Bank Name. This field will be populated                                                                                                    |
|                        | automatically once the Authorized dealer code put in the System.                                                                                                    |
| Authorized Dealer      | Address of Authorize dealer/Bank. This field will be populated                                                                                                    |
| Address                | automatically once the Authorized dealer code put in the System.                                                                                                    |

In order to enter the details of Authorized Dealer Code in Softex form, user has to click on the search picker as shown below.

| Authorised Dealer & Bank Details Authorised Dealer code * | Click on This Authorised Dealer Name Authorised Dealer Address |  |
|-----------------------------------------------------------|----------------------------------------------------------------|--|
| Sinale Softex 🔍 Bulk Softex 🔘                             |                                                                |  |
| <u>Fig: S</u>                                             | Screenshot of Authorized Dealer Code section                   |  |

SEZ Online Manual

On clicking the search picker, the below screen will appear. In this window user can search the bank details either through AD Code or Bank name.

| 🏉 Softex ADCode Pi     | cker - Windows Internet Explorer                          |                         |
|------------------------|-----------------------------------------------------------|-------------------------|
| D https://121.242.22   | 23.199 'Pickers/ADCodePickerPopUp.aspx?txtContractId=ctl( | 🖇 Certificate Error 🛛 🗟 |
| AD Code Search         |                                                           | <u>^</u> .              |
| AD Code                | Bank Name                                                 |                         |
|                        | Search Reset                                              | =                       |
| Put the A<br>and Click | Authorized Dealer Code<br>a on Search                     |                         |
|                        |                                                           |                         |
|                        |                                                           |                         |
|                        | Internet   Protected Mode: Off                            |                         |

The search results containing bank details will be shown to user as represented below -

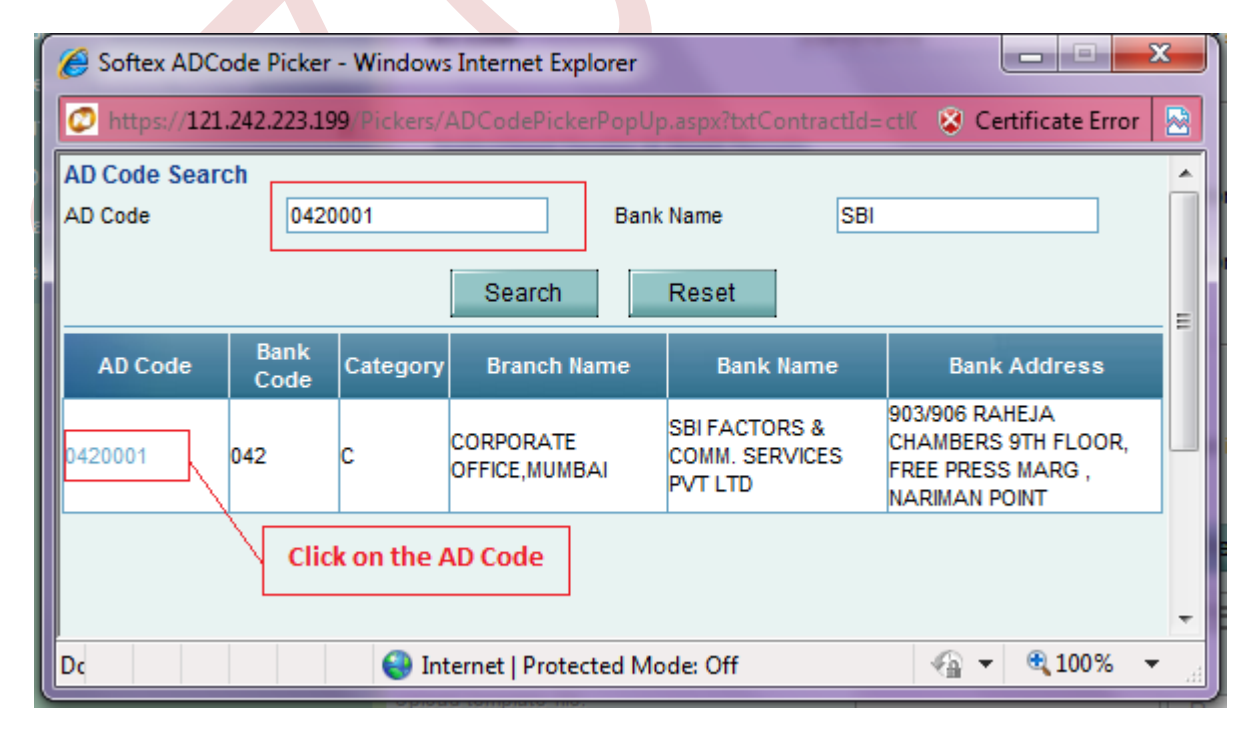

SEZ Online Manual

Page 7

On clicking the AD Code number, the details of the particular bank will be populated in the AD details section as represented below –

| Authorised Dealer & Bank Detai                                                                                                    | Is                                                                                            |                                                                                      |                                                       |
|----------------------------------------------------------------------------------------------------|-----------------------------------------------------------------------------------------------|--------------------------------------------------------------------------------------|-------------------------------------------------------|
| Authorised Dealer code *                                                                                                    | 0420001                                                                                       | Authorised Dealer Name                                                               | SBI FACTORS & COMM. SERVIC                            |
|                                                                                                    |                                                                                               | Authorised Dealer Address                                                            | CHAMBERS 9TH                                          |
| There are two type<br>1. Single Softex - Sing<br>exported to a singl<br>2. Bulk Softex – Bulk                                                                                                    | es of Softex forms avail<br>gle Softex is filed when<br>e entity.<br>Softex is filed when all | able – Single and Bulk Sc<br>all the records entered in<br>the records entered in th | oftex.<br>n the Softex form are<br>he Softex form are |
| exported to more                                                                                                    | than one entity.                                                                              |                                                                                      |                                                       |
| Single Softex  Bulk Softex  Softex  So | ligible to submit Software Export in                                                          | formation in Bulk Softex format as pe                                                | r the requirements / conditions specified             |
|                                                                                                    | Save                                                                                          | Reset                                                                                |                                                       |
|                                                                                                    |                                                                                               |                                                                                      |                                                       |
| Single Softex 🔘 Bulk Softex 🖲                                                                                                    | Click on the Radio B                                                                          | utton                                                                                |                                                       |
| We hereby declare that we are either by Reserve Bank of India.                                                                                                    | iigible to submit Software Export inf                                                         | formation in Bulk Softex format as per                                               | the requirements / conditions specified               |
|                                                                                                    | Save                                                                                          | Reset                                                                                |                                                       |
|                                                                                                    |                                                                                               |                                                                                      |                                                       |
|                                                                                                    | Fig: Selection of                                                                             | type of Softex form                                                                  |                                                       |

After all the information has been properly entered in the Softex form, user has to click on the SAVE button

Once all details are saved, system will generate a request ID. Further another tab will be displayed along with Softex Details Tab, i.e. "**Declaration**" tab.

SEZ Online Manual

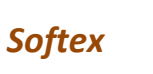

### Softex Request ID: 141400000545 Declaration Softex Details General Details : Data Saved Successfully Letter of Permission (LOP) No: D.15/DRL-SLKM/2/SSEZ/2010 Date of LOP Issued : 04/06/2010 . Period From Date: \* 01/01/2014 Period To Date: \* 26/02/2014 Reasons for delay in filing / details of delay approval

### Fig: Screenshot of request ID and Declaration tab being generated

### Uploading invoice details in Softex form (Softex and Royalty)

Invoice details section consists of two sub-sections

- 1. Softex Details
- 2. Royalty Details.

Now, users have been provided with a facility to upload the invoice information into the system. The macro file can be downloaded from SEZ Online website <u>https://www.sezonline-</u> <u>ndml.com/downloads.htm</u> in the 'Manual and File Format' section across Softex module under the column 'File Format for upload item details'.

In this macro, user has to enter Softex as well as Royalty information which need to be uploaded in the request.

### Procedure to upload Invoice details in Softex form -

1. Click on the BROWSE button in the 'Invoice Details' section

### Single Softex Bulk Softex We hereby declare that we are eligible to submit Software Export information in Bulk Softex format as per the requirements / conditions specified by Reserve Bank of India. Save Reset Invoice Details : **Upload Invoice Details** Browse... Upload Software Export Details There are no data records to display. **Royalty Details** There are no data records to display. 2. Select the .sx file created by the macro template x 🟉 Choose File to Upload 鷆 🕨 New folder Search New folder $\bigcirc$ - 4÷ Q New folder Organize 🔻 . ? Name Date modified Туре 쑦 Favorites 🧮 Desktop Output 1/22/2014 2:15 PM SX File \rm Downloads 📃 Recent Places ware Export information 词 Libraries Select the Output file and click on Open Save 👰 Computer 🚢 Local Disk (C:) 👝 Local Disk (D:) CD Drive (F:) Photor Browse.. 📬 Network • File name: All Files (\*.\*) • Open -Cancel

### 3. Click on UPLOAD button

| Invoice Details :<br>Upload Invoice Details | Browse | Upload |  |
|---------------------------------------------|--------|--------|--|
| SEZ Online Manual                           |        |        |  |

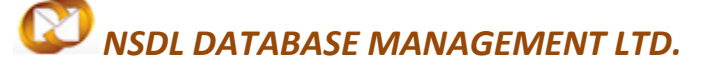

- 4. System will show a message to the user "Invoice Upload is Successful".
- 5. Softex Invoice details will be uploaded in the Softex Form as shown in the below screenshot.

| <u>Invoid</u><br>Uploa | <u>ce Upload</u><br>ad Invoice | <u>is Suc</u><br>Detai   | ccessful<br>Is                      |         |                                                      |                                         | Bro                        | owse                               |                        | Upload                             | De                            | lete Uploaded                        |                                           |
|------------------------|--------------------------------|--------------------------|-------------------------------------|---------|------------------------------------------------------|-----------------------------------------|----------------------------|------------------------------------|------------------------|------------------------------------|-------------------------------|--------------------------------------|-------------------------------------------|
| Softv                  | vare Expo                      | rt Deta                  | ails                                |         |                                                      |                                         |                            |                                    |                        |                                    |                               |                                      |                                           |
| Sr.Na                  | Softex No                      | Name<br>of the<br>Client | Address<br>of the<br>Client         | Country | Interna<br>projec<br>code/Cont<br>Agreemer<br>& date | nl<br>t Ty<br>ract/So<br>nt No Exp<br>e | /pe of<br>ftware<br>ported | Mode of<br>Realisatio              | Invoice<br>n Number    | Invoice<br>Date<br>(DD/MM/YY)      | Currency                      | Value of<br>software<br>Export (A)   | Transmissic<br>Charge (B)                 |
| 1                      | ABCD1234                       | Client<br>Name<br>Abcd   | Address<br>of the<br>Client<br>Abcd | USA     | Projectcode                                          | 907                                     | ,                          | Others                             | Abcd1234               | 10/01/2014                         | USD                           | 12345678901.11                       | 123456789.11                              |
| <                      | lt. Deteile                    |                          |                                     |         |                                                      |                                         |                            |                                    |                        |                                    |                               |                                      | >                                         |
| Roya                   | ity Details                    |                          |                                     |         |                                                      |                                         |                            |                                    |                        |                                    |                               | Offebore                             | Deta                                      |
| Sr.No                  | Softex No                      | Name<br>of the<br>Client | Address<br>of the<br>Client         | Country | Currency                                             | Invoice<br>Numbe                        | Invo<br>(DD/N              | nice Date<br>MM/YYYY) <sup>C</sup> | Unique I<br>ode/Contra | nternal Proj<br>act/Agreem<br>Date | ject<br>ent/PO <sup>Ex </sup> | port value in<br>Inovice<br>currency | rpe of<br>fware<br>ported<br>whic<br>were |
| 1                      | ABCD1234                       | Client<br>Name<br>Abcd   | Address<br>of the<br>Client<br>Abcd | USA     | USD 4                                                | Abcd567                                 | 830/01                     | /2014 F                            | rojectcode             |                                    | 123                           | 345678901.11907                      | 7 Abcd1:                                  |

# 6. User also has to option to delete the uploaded invoices through the DELETE UPLOADED button

| Invoice Details :           |           |        |                 |
|-----------------------------|-----------|--------|-----------------|
|                             |           |        |                 |
| Invoice Upload is Successfu | <u>11</u> |        |                 |
| Upload Invoice Details      | Browse    | Upload | Delete Uploaded |

7. Go to 'Declaration' Tab. Declaration Tab will be available to user once the Softex details are saved.

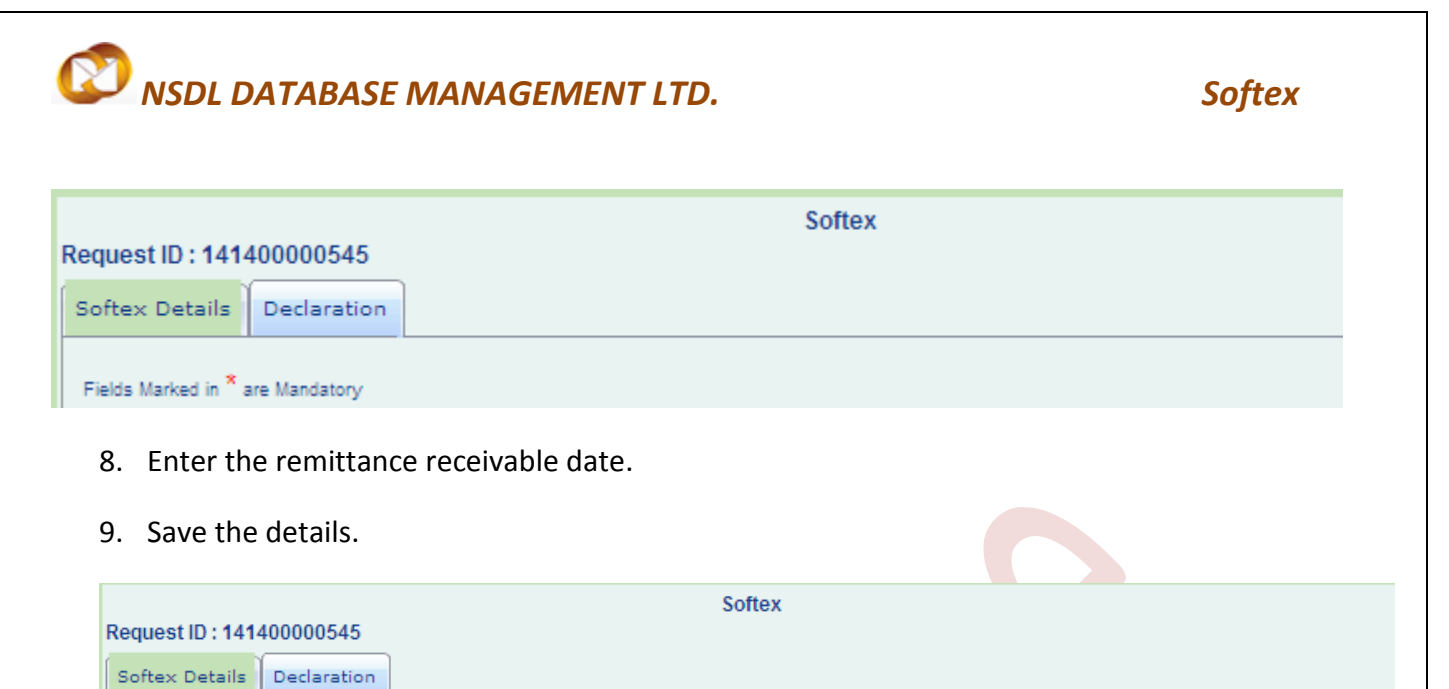

| Fields Marked in <sup>*</sup> are Ma                                                                                                    | ndatory                                                                                                    |                                                                                                    |                                                                                                    | Help     |
|----------------------------------------------------------------------------------------------------|----------------------------------------------------------------------------------------------------|----------------------------------------------------------------------------------------------------|----------------------------------------------------------------------------------------------------|----------|
| We hereby dec<br>true and that the value<br>been developed and e<br>We undertake that I/v<br>as above on or before<br>(i.e. within the period of<br>Management Act, 199 | clare that I/we am/are t<br>to be received from the<br>exported by using author<br>we will deliver to the au<br>two will deliver to the au<br>two will deliver to the author<br>02-26-2014<br>of Realisation stipulater<br>9. I/We am/are not in the | ler of the software in respect of which this<br>rer represents the export value contracted a<br>and legitimate datacom link and certified tha<br>ed dealer bank named above the foreign ex<br> | declaration is made and that the particulars given above a<br>and declared above. I/we also declare that the software h<br>it the software described above was actually transmitted<br>change representing the full value of the software export<br>in the Regulations made under the Foreign Exchange | as<br>ed |
| Place abcd<br>Date<br>Name<br>Designation                                                                                                    |                                                                                                    | Stamp                                                                                                    | Signature of the Exporter                                                                                                    |          |
| Save                                                                                                    |                                                                                                    |                                                                                                    |                                                                                                    |          |
| 0. Go to Softex                                                                                                    | details Tab.                                                                                                    | g: Screenshot of Declaratio                                                                                                    | <u>n tab</u>                                                                                                    |          |
|                                                                                                    | Deteile"                                                                                                    |                                                                                                    |                                                                                                    |          |
| 1. Go to "Actio                                                                                                    | on Details"                                                                                                    |                                                                                                    |                                                                                                    |          |
| 2. Click on sub                                                                                                    | mit.                                                                                                    |                                                                                                    |                                                                                                    |          |
|                                                                                                    |                                                                                                    |                                                                                                    |                                                                                                    |          |

| Action De<br>Mode          | Auto     Re-assign                |   |
|----------------------------|-----------------------------------|---|
| Internal Rer               | C Auto C no-Labergin              |   |
|                            | narks                             |   |
| Remarks Hi                 | istory                            |   |
| Upload templa              | plate file:                       |   |
| Submit                     | Cancel View Status History        |   |
| L                          |                                   |   |
| 13. A pop-up windc         | ow will be displayed.             |   |
| •                          |                                   |   |
|                            | Message from webpage              | _ |
| Accept Request             |                                   |   |
| I Accept request for Slave | Press OK to submit the request !! |   |
| Action Details             |                                   |   |
| Action Details             | OK Cancel                         |   |
| Mode                       |                                   |   |
|                            |                                   |   |

### **Confirmation Screen:**

After preparation of the SOFTEX document as the user clicks on the 'Submit' button, a confirmation screen is displayed to the user. In the confirmation page, the contents of the SOFTEX document are displayed.

The user may either confirm or cancel the submission of the SOFTEX using the buttons provided in this page. Further, please note that the user may also print a trial copy of the SOFTEX document by clicking on "Print Trial" through this page.

# Softex

| 🖉 Confirmation Webpage Dialog                                         |                                                                                                    |                           | Þ      |
|-----------------------------------------------------------------------|----------------------------------------------------------------------------------------------------|---------------------------|--------|
|                                                                       | Softex Form                                                                                                   |                           |        |
| Request ID: 141400000545                                              | <u>SECTION - A</u>                                                                                            |                           |        |
| Name and address of Exporter                                          | satish sez 333, address line 1, address line 2, address line 3<br>abcd, Maharashtra, 400013, India            | IEC Code.                 |        |
| Letter of Permission (LOP) No.(STP/EHTP/SEZ/EPZ/100%<br>EOU/DTA Unit) | D.15/DRL-SLKM/2/SSEZ/2010                                                                                     | Date of LOP issued        |        |
| Name of Authorised Datacom Service Provider                           | MTNL                                                                                                    | STPVSEZ Centre            | Abcde. |
| Name and address of Authorised Dealer/Bank                            | SBI FACTORS & COMM. SERVICES PVT LTD<br>903/906 RAHEJA CHAMBERS 9TH FLOOR, FREE PRESS MARG<br>, NARIMAN POINT | Authorized Dealer<br>Code |        |
|                                                                       | <u>SECTION - B</u>                                                                                            |                           |        |
|                                                                       | List of Invoices for offshore export value through datacom link, Period of Inv<br>to 26/02/2014               | voices raised from 01/    | 01/201 |
|                                                                       |                                                                                                    |                           |        |

| Sr.<br>No. | Softex<br>No. | Name of the Client  | Address of the<br>Client          | Country | Internal project code/Contract/<br>Agreement No & date | Type of S/W<br>Exported | Mode of realisation | Invoice<br>Number | Invoice<br>Date<br>(DD/MM/YY) | Currency | Value Of<br>Software Export<br>(A) | 1 |
|------------|---------------|---------------------|-----------------------------------|---------|--------------------------------------------------------|-------------------------|---------------------|-------------------|-------------------------------|----------|------------------------------------|---|
| 1          | ABCD1234      | Client Name<br>Abcd | Address of the<br>Client Abc<br>d | US      | Projectcode                                            | 907                     | Others              | Abcd1234          | 10/01/2014                    | USD      | 1234567890<br>1.11                 |   |

### SECTION - C

### DECLARATION BY EXPORTER

I /We@ hereby declare that I/we@ am/are@ the seller of the software in respect of which this declaration is made and that the particulars received from the buyer represents the export value contracted and declared above. I/We@ also declare that the software has been devel legitimate datacom link and certified that the software described above was actually transmitted. I/We@ undertake that I/we@ will deliver the foreign exchange representing the full value of the software exported as above on or before 02-26-2014 (i.e. within the period of reali

### A. General Instructions:

- i. After entering details of each tab, the save button has to be clicked to save the information entered.
- ii. The fields marked with a red asterisk mark "\*" are mandatory. The SOFTEX document cannot be submitted without entering information in the mandatory fields.
- iii. A unique request id will be generated by the system as the Entity Maker user clicks on the 'Save' button for the first time. The SOFTEX can be tracked in future by using this request ID.
- iv. The unit will not be able to make any changes in the SOFTEX once it is submitted to DC.
- v. At any given point in time only one user can work on a SOFTEX. The user who accepts the request can only take action on that request.
- vi. Whenever a request is submitted from Unit to DC and vice versa, user will have to sign the Confirmation Screen using DSC. All DC users, while submitting a request to an Entity or within DC for any clarifications, will have to sign use DSC

### Template Upload:

User has an option to upload .xls or .xlsx files through the Upload template file link.

SEZ Online Manual

User can upload maximum up to 10 files for a particular request and the maximum Size of file that can be uploaded should be up to 2 MB.

|   | Upload template file:<br>Upload template file: Upload *Number of files allowed to upload is limited |
|---|----------------------------------------------------------------------------------------------------|
|   | Submit Delete                                                                                       |
| l | Contact FAQ<br>Site Best Viewed in IE 7.0 and above with 1024x768 Screen Resolution                 |

### 4 WORKFLOW OF SOFTEX

### A. Preparation of SOFTEX document from Entity Maker

- 1. Entity Maker prepares the SOFTEX document and clicks on SUBMIT button
- On clicking on SUBMIT, a Confirmation Screen will be shown to the user. On this Confirmation Screen, entire contents of the request will be shown to the user for verification. Confirmation Screen has 3 buttons, namely, SUBMIT, CANCEL and PRINT TRIAL
  - a. CONFIRM -> the request gets submitted & it will go to the Entity Approver. The message "Request submitted successfully" is displayed to the user.
  - b. CANCEL -> Confirmation is cancelled and request remains with the Entity Maker the Entity Maker can make the necessary changes and submit it later.
  - c. PRINT TRIAL -> A trail copy of the SOFTEX can be printed for verification of details entered.

### B. 'Submit' SOFTEX document by Entity Approver to DC side

1. As Entity Maker submits the request, it is sent to the inbox of Entity Approver. Entity Approver can open and view the entire details of the request by clicking on the request ID from Inbox.

Entity Approver can perform the following actions:

- **a.** Edit the contents of SOFTEX the user can edit the entire contents of the SOFTEX document prepared by the Entity Maker
- **b.** After viewing the contents of the SOFTEX, if the Entity Approver user finds that the SOFTEX is in order, may submit it to the DC Initiator at DC's Office. In this case, a confirmation screen appears in which the entire contents of the SOFTEX are displayed to the user. The Confirmation screen contains 'Confirm', 'Cancel' and 'Print trial' buttons. Following is the outcome on clicking on these buttons
  - i. CONFIRM -> the system prompts the user for using his Digital Signature certificate. As the user selects his DSC and clicks on "OK", the request gets submitted to the DC Initiator at DC's Office. The message "Request submitted

SEZ Online Manual

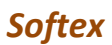

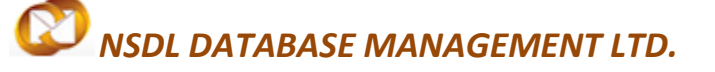

successfully" is displayed to the user. Once the SOFTEX is submitted to DC, the unit cannot make any changes in the SOFTEX

- **ii.** CANCEL -> Confirmation is cancelled and request remains with the Entity Approver. The Entity Approver can make the necessary changes and submit it later.
- **iii.** PRINT TRIAL -> A trail copy of the SOFTEX can be printed for verification of details entered.

### C. 'Cancel' request from Entity Approver

The Entity Approver can 'cancel' the SOFTEX prepared by the Entity Maker by clicking on Delete button. In this case, the SOFTEX will get cancelled permanently and will not be available for edit/submission to DC. However, the users shall be able to view such SOFTEX through the search facility

### D. 'Sentback' request to Entity Maker

The Entity Approver can send back the SOFTEX to the Entity Maker user who has prepared it. In this case, the SOFTEX shall reach the Inbox of the Entity Maker user who in turn can edit and resubmit the SOFTEX to the Entity Approver again.

### E. Assessment of the request from DC

The requests which are submitted by Unit are received by the following users DC Users.

- a) DC Initiator
- b) DC Verifier
- c) DC Authorizer ( If required )

### DC Users has the following options

- Guidance (DC Initiator -> DC Verifier-> DC Authorizer)
- Deficiency (DC Initiator -> DC Verifier, DC Verifier /DC Authorizer-> Unit Approver)
- Sent back (DC Verifier -> DC Initiator, DC Authorizer-> DC Verifier)
- Verified (DC Initiator -> DC Verifier, DC Verifier -> DC Authorizer)
- Rejected ( DC Verifier, DC Authorizer )
- Certified ( DC Verifier, DC Authorizer )

### i. Guidance

If the DC User's (DC Initiator or DC Verifier) assesses the SOFTEX document and needs any guidance can submit the request with the status "Guidance", after which the

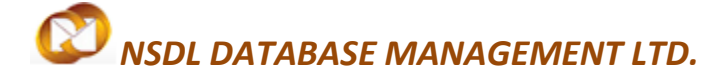

Softex

request will be sent to the DC Verifier (when submitted by DC Initiator) to the DC Authorizer (when submitted by DC Verifier) for query resolution.

### ii. Deficiency

If the DC Initiator finds some incorrectness or inconsistency in the details of the submitted SOFTEX request, then DC Initiator can submit the request with the status "Deficiency", after which the request will be sent to the DC Verifier for further assessment

If DC User's (DC Verifier or DC Authorizer) finds some incorrectness or inconsistency in the details of the submitted SOFTEX request, then DC User's can send the request to the Unit side for rectifying the errors. For this, DC Verifier or DC Authorizer can submit the request with the status "Deficiency", after which the request will be sent to the Entity Approver for query resolution.

### iii. Sent back

If DC Verifier or DC Approver requires clarification regarding some aspect or details of the request, then DC Verifier or DC Approver can submit the request with the status "Sent back" and send it back to DC Initiator by DC Verifier to DC Verifier by DC Approver

### iv. Verified

If the DC User's (DC Initiator or DC Verifier) is satisfied that the details updated by the unit is proper after verifying the necessary documents will select the option as "Verified" then the request to move to the DC Approver for final Approval.

### v. Rejected

If the DC User's (DC Verifier or DC Approver) finds the details submitted by the unit is not to be in order may select this option as "Rejected" for rejecting the request.

### vi. Certified

If the DC User's (DC Verifier or DC Approver) finds the details submitted by the unit is in order for certifying that the Export/Royalty after verifying the Physical softex form along with the supporting documents may select this option as "Certified" for Approving the request.

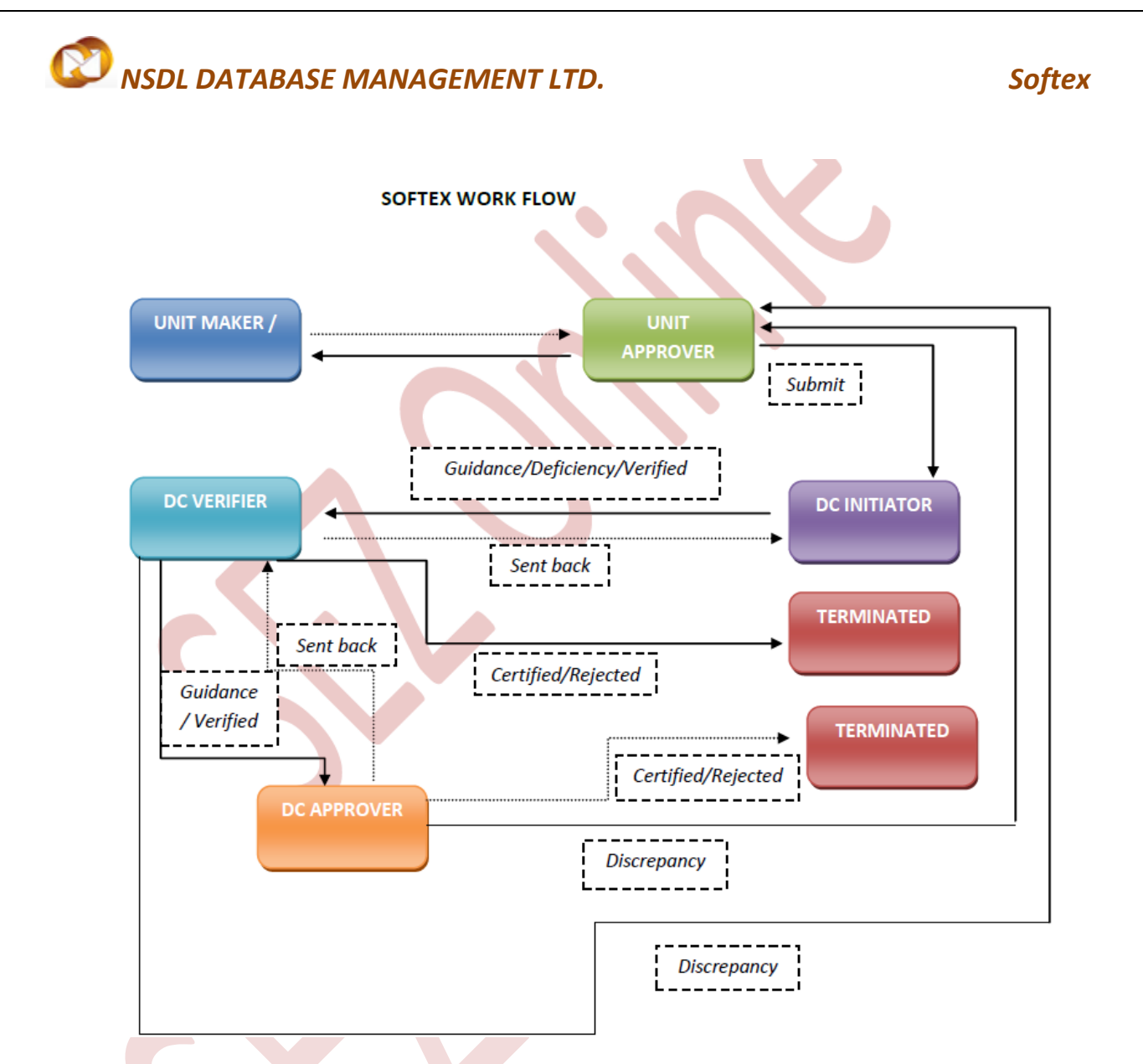

For complete set of statuses and workflow scenarios, kindly refer the below embedded excel sheet.

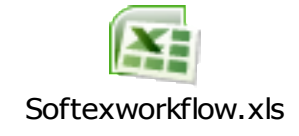

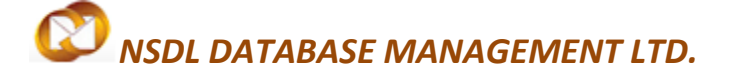

### **5** PRINTING OF SOFTEX THROUGH SEZ ONLINE SYSTEM

After submitting the SOFTEX document to DC, the Unit/DC user can take the print-out of the request even after the workflow of the request has ended.

SEZ Online application provides facility to the user to take print-out of Original, Duplicate, and Triplicate copies. On clicking the PRINT button in the User Interface, user is provided with a dialog which contains radio buttons for the above mentioned print copies. Depending upon the radio buttons selected, the user will get the output in pdf file format for taking print out of those copies.

A. User can take the print-out of a request either from the Inbox or from the Search Request screen.

To take the print-out from the Inbox, the request has to be present in the Inbox of the user. User has to open the request from his Inbox and then click on the PRINT button shown at the bottom of the screen.

To take the print-out from Search Request screen, the user has to search the request by entering either its request ID of selecting the type of transaction (i.e. "SOFEX"). Then after the request is found, user has to open the request by clicking on the PRINT button shown at the bottom of the screen.

On clicking the PRINT button, User is asked to select which copies which are required. Only the copies that that ticked will be printed.

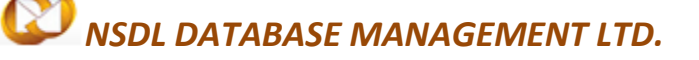

# Print Choice -- Webpage Dialog Please select the type of copies you want to print: All Copies Original Duplicate Triplicate OK Print Instructions 1. Go to Print Preview and select landscape mode. 2. Go to Page Settings and select: (a) Page Size - Legal (b) Zoom as "Shrink to fit" or 100% 3. Keep all the options in page header and footer blank. 4. Keep page margins as follows: left-0.2", top-0.2", right-0.2", bottom-0.2".

15. The print formats are given below for Softex and Royalty Receipt (Single)

Softex Form Request ID: 141400000545 SECTION - A satish sez 333, address line 1, address line 2, address line 3 Name and address of Exporter IEC Code. abcd, Maharashtra, 400013, India Letter of Permission (LOP) No.(STP/EHTP/SEZ/EPZ/100% D.15/DRL-SLKM/2/SSEZ/2010 Date of LOP issue EOU/DTA Unit) MTNL Name of Authorised Datacom Service Provider STPI/SEZ Centre Abcde SBI FACTORS & COMM. SERVICES PVT LTD Authorized Dealer Name and address of Authorised Dealer/Bank 903/906 RAHEJA CHAMBERS 9TH FLOOR, FREE PRESS MARG Code , NARIMAN POINT SECTION - B List of Invoices for offshore export value through datacom link, Period of Invoices raised from 01/01/201 to 26/02/2014 Invoice

| Sr.<br>No | Softex<br>No. | Name of<br>the Client | Address of the<br>Client          | Country | Internal project code/Contract/<br>Agreement No & date | Type of S/W<br>Exported | Mode of<br>realisation | Invoice<br>Number | Date<br>(DD/MM/YY) | Currency | Value Of<br>Software Export<br>(A) | Т |
|-----------|---------------|-----------------------|-----------------------------------|---------|--------------------------------------------------------|-------------------------|------------------------|-------------------|--------------------|----------|------------------------------------|---|
| 1         | ABCD1234      | Client Name<br>Abcd   | Address of the<br>Client Abc<br>d | US      | Projectcode                                            | 907                     | Others                 | Abcd1234          | 10/01/2014         | USD      | 1234567890<br>1.11                 |   |

SEZ Online Manual

Page 20

USD

Abcd5678

US

he Client Abc

|                                             |              |                          |                           |           |           |                                                                                                    |                              | Softex Fo                                                                      | rm for Royalty R                                          | eceipt                         |                                                                                                 |                              |                                       |
|---------------------------------------------|--------------|--------------------------|---------------------------|-----------|-----------|----------------------------------------------------------------------------------------------------|------------------------------|--------------------------------------------------------------------------------|-----------------------------------------------------------|--------------------------------|-------------------------------------------------------------------------------------------------|------------------------------|---------------------------------------|
| Req                                         | uest ID: 14  | 140000054                | 5                         |           |           |                                                                                                    |                              | SI                                                                             | ECTION - A                                                |                                |                                                                                                 |                              |                                       |
|                                             | Na           | me and add               | Iress of Expor            | ter       |           |                                                                                                    | satish sez 3                 | <ol> <li>address line 1, address lin<br/>abcd, Maharashtra, 400013,</li> </ol> | ne 2, address line 3<br>India                             |                                | IEC Code.                                                                                       |                              |                                       |
| Lette                                       | er of Permis | sion (LOP)<br>EOU/[      | No.(STP/EHTP<br>)TA Unit) | /SEZ/EPZ/ | 100%      |                                                                                                    |                              | D.15/DRL-SLKM/2/SSEZ/2                                                         | 010                                                       |                                | Date of LOP issu                                                                                | ed                           |                                       |
| Name of Authorised Datacom Service Provider |              |                          |                           |           |           |                                                                                                    |                              | MTNL                                                                           |                                                           |                                | STP/SEZ Centr                                                                                   | e                            | Abcd                                  |
| Name and address of Authorised Dealer/Bank  |              |                          |                           |           |           | SBI FACTORS & COMM. SERVICES PVT LTD<br>903/906 RAHEJA CHAMBERS 9TH FLOOR, FREE PRESS MARG<br>, NARIMAN POINT |                              |                                                                                |                                                           |                                | Authorized Deal<br>Code                                                                         | er                           |                                       |
|                                             | Li           | st of Inv                | oices for of              | fshore e  | export va | alue throu                                                                                                    | gh datacom                   | link, Details of invoices                                                      | <u>SECTION - B</u><br>s for Royalty on s<br>to 26/02/2014 | oftware Pac                    | kages/products                                                                                  | expor                        | ted du                                |
| Sr.<br>No.                                  | SOFTEX<br>No | Name of<br>the<br>Client | Address of<br>the Client  | Country   | Currency  | Invoice<br>Number                                                                                             | Invoice Date<br>(DD/MM/YYYY) | Unique Internal Project<br>code/Contract/<br>Agreement/PO Date                 | Offshore Export<br>value in Inovice<br>currency           | Type of<br>sofware<br>Exported | Details of Softw<br>GR/SDF/PP/<br>SOFTEX/EDF<br>Form No<br>on which<br>exports were<br>declared | vare Pa<br>Date of<br>Export | Roya<br>Roya<br>f % ag<br>amou<br>roy |
| 1                                           |              | Client                   | Address of                |           |           |                                                                                                    |                              |                                                                                | 1224567900                                                |                                |                                                                                                 | 02.26                        |                                       |

Projectcode

16. The print formats are given below for Softex and Royalty Receipt (Bulk)

30/01/2014

### Softex Form [BULK]

1234567890

1.11

| Request ID: 141400000556                                              | <u>SECTION - A</u>                                                                                 |                           |       |  |  |  |  |
|-----------------------------------------------------------------------|----------------------------------------------------------------------------------------------------|---------------------------|-------|--|--|--|--|
| Name and address of Exporter                                          | satish sez 333, address line 1, address line 2, address line 3<br>abcd, Maharashtra, 400013, India | IEC Code.                 |       |  |  |  |  |
| Letter of Permission (LOP) No.(STP/EHTP/SEZ/EPZ/100%<br>EOU/DTA Unit) | D.15/DRL-SLKM/2/SSEZ/2010                                                                          | Date of LOP issued        |       |  |  |  |  |
| Name of Authorised Datacom Service Provider                           | MTNL                                                                                               | STPVSEZ Centre            | Abcde |  |  |  |  |
| Name and address of Authorised Dealer/Bank                            | FARRUKHABAD GRAMIN BANK<br>FARRUKHABAD BAREILLY ROAD, GHATIYAGHAT                                  | Authorized Dealer<br>Code |       |  |  |  |  |

SECTION - B

### List of Invoices for offshore export value through datacom link, Period of Invoices raised from 01/01/201 to 26/02/2014

|            |               |                       |                                     |         |                                                        |                         | 10 20/02/1          | 2014              |                               |          |                                    |   |
|------------|---------------|-----------------------|-------------------------------------|---------|--------------------------------------------------------|-------------------------|---------------------|-------------------|-------------------------------|----------|------------------------------------|---|
| Sr.<br>No. | Softex<br>No. | Name of<br>the Client | Address of the<br>Client            | Country | Internal project code/Contract/<br>Agreement No & date | Type of S/W<br>Exported | Mode of realisation | Invoice<br>Number | Invoice<br>Date<br>(DD/MM/YY) | Currency | Value Of<br>Software Export<br>(A) | ſ |
| 1          | ABCD1234      | Client Name<br>Abcd   | Address of the<br>Client Abc<br>d   | US      | Projectcode                                            | 907                     | Others              | Abcd1234          | 10/01/2014                    | USD      | 1234567890<br>1.11                 |   |
| 2          | ABCD1234      | Client Name<br>Abcd   | Address of the<br>Client Abc<br>d 2 | US      | Projectcode                                            | 907                     | Others              | Abcd1234          | 10/01/2014                    | AUD      | 1234567890<br>1.11                 |   |

SEZ Online Manual

ABCD1234

Name

Abcd

**Softex** 

02-26-2014

Abcd1234

907

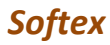

| Request ID: 141400000556                                              | <u>SECTION - A</u>                                                                                 |                           |       |
|-----------------------------------------------------------------------|----------------------------------------------------------------------------------------------------|---------------------------|-------|
| Name and address of Exporter                                          | satish sez 333, address line 1, address line 2, address line 3<br>abcd, Maharashtra, 400013, India | IEC Code.                 |       |
| Letter of Permission (LOP) No.(STP/EHTP/SEZ/EPZ/100%<br>EOU/DTA Unit) | D.15/DRL-SLKM/2/SSEZ/2010                                                                          | Date of LOP issued        |       |
| Name of Authorised Datacom Service Provider                           | MTNL                                                                                               | STPVSEZ Centre            | Abcde |
| Name and address of Authorised Dealer/Bank                            | FARRUKHABAD GRAMIN BANK<br>FARRUKHABAD BAREILLY ROAD, GHATIYAGHAT                                  | Authorized Dealer<br>Code |       |

SECTION - B

Softex Form for Royalty Receipt [BULK]

List of Invoices for offshore export value through datacom link, Details of invoices for Royalty on software Packages/products exported dur to 26/02/2014

| Sr.<br>No. | SOFTEX<br>No | Name of<br>the<br>Client | Address of<br>the Client            | Country | Currency | , Invoice<br>Number | Invoice Date<br>(DD/MM/YYYY) | Unique Internal Project<br>code/Contract/<br>Agreement/PO Date | Offshore Export<br>value in Inovice<br>currency | Type of<br>sofware<br>Exported | Details of Software Packages /                                              |                   |                       |
|------------|--------------|--------------------------|-------------------------------------|---------|----------|---------------------|------------------------------|----------------------------------------------------------------|-------------------------------------------------|--------------------------------|-----------------------------------------------------------------------------|-------------------|-----------------------|
|            |              |                          |                                     |         |          |                     |                              |                                                                |                                                 |                                | GR/SDF/PP/<br>SOFTEX/EDF<br>Form No<br>on which<br>exports were<br>declared | Date of<br>Export | Royali                |
|            |              |                          |                                     |         |          |                     |                              |                                                                |                                                 |                                |                                                                             |                   | % age<br>amou<br>roya |
| 1          | ABCD1234     | Client<br>Name<br>Abcd   | Address of<br>the Client Abc<br>d 1 | US      | HKD      | Abcd5678            | 30/01/2014                   | Projectcode                                                    | 1234567890<br>1.11                              | 907                            | Abcd1234                                                                    | 02-26-<br>2014    | 1(                    |
| 2          | ABCD1234     | Client<br>Name<br>Abcd   | Address of<br>the Client Abc<br>d 3 | US      | JPY      | Abcd5678            | 30/01/2014                   | Projectcode                                                    | 1234567890<br>1.11                              | 907                            | Abcd1234                                                                    | 02-26-<br>2014    | 1(                    |

### Steps to take the print-out:

- i. Open the request either from Inbox or Search Request screen
- ii. Click on the PRINT button
- iii. Select the copies as per need and click on OK. The Print Preview screen will be shown
- iv. Go to Print Preview and Select Portrait mode
- v. Go to page settings and select: (a) Page Size as Legal and (b) Zoom as "Shrink to fit"
- vi. Keep page header and footer blank
- vii. Keep page margins as 0.2 inches
- viii. Click on PRINT button
- ix. Only the copies selected will be shown in the print preview screen
- x. Print the copies

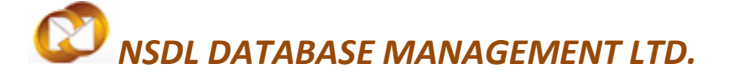

### Softex

### Printing Trial copy before submitting the SOFTEX form to DC

In order to enable the user to check if the details entered in the SOFTEX is correct, a facility has been provided in the SEZ Online system to take a Trial copy of the SOFTEX. It can be printed in two ways:

### i. Print from the Confirmation screen

As the Entity Maker user submits the SOFTEX to the Entity Approver or as the Entity Approver submits the SOFTEX to DC, a confirmation screen is displayed to the user. On the confirmation screen, there is a button called 'Print Trial' to enable printing the trial copy of the SOFTEX. The user may take a print of the Trial copy from the Confirmation page of the SOFTEX (before confirming submission of the SOFTEX) and check if the details of the SOFTEX are correct. After checking the same, the user may click on the 'Confirm' button for submission of the SOFTEX.

### ii. Print from the 'Search' facility

The users may search for the SOFTEX through 'Search Request' facility provided in the system. User can select SOFTEX in "Request Type" or can enter Request ID in respective tab to search SOFTEX. After opening the request, the user may click on the print button provided at the bottom of the page and take a print of the single trial copy

### 6 IMPORTANT NOTES AND ADDITIONAL FEATURES

1. Follow the below link for Excel Uploader

### https://www.sezonline-ndml.com/downloads.htm

- 2. Softex Invoice can be uploaded single or Bulk basis. A unit user will refer the RBI guidelines while selecting the methodology.
- 3. Softex Print copy can be obtained while submitting the request to DC user. In addition the same print can be taken from search request after submitting the request to DC office.
- 4. Authorized dealer codes are abstracted in SEZ system from RBI master data. Unit will require searching the bank details with dealer code.